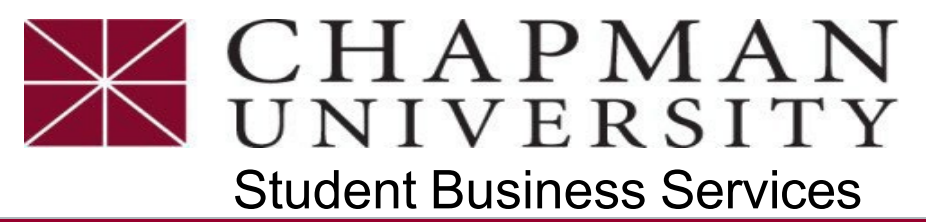

## How to Setup New Panther Partner Authorized User eRefund Account

This tutorial covers how a Panther Partner can setup a personal eRefund account

*Note*\* Before completing the steps below your student must first <u>Set you up as a Panther Partner</u> <u>Authorized User</u> before setting up an eRefund account.

1. Log-in to your ePay account using your temporary password provided to you in your initial login.

| ePay Login Page for Panther<br>Partner Authorized Users            |
|--------------------------------------------------------------------|
| Student ePay access is available through studentcenter.chapman.edu |
| Email:                                                             |
| Password:                                                          |
| Forgot Password Login                                              |

2. Account Login – Enter passcode that is sent to your mobile phone.

| Account Login                                                                                        |
|----------------------------------------------------------------------------------------------------|
|                                                                                                    |
| 🗟 Multi-Factor Authentication                                                                        |
| Due to updated security and compliance, multi factor authentication is required.                     |
| Enter the passcode found by way of your mobile number<br>Resend Code<br>Verify<br>Cancel<br>Continue |

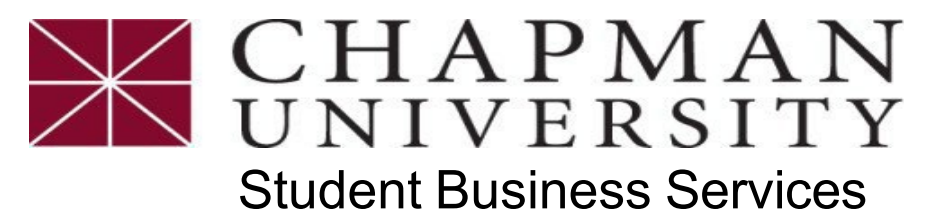

## How to Setup New Panther Partner Authorized User eRefund Account

This tutorial covers how a Panther Partner can setup a personal eRefund account

3. Select Electronic Refunds.

| Balance   | \$0.                                                                                 | 0 | 8          | Personal Profile        |
|-----------|--------------------------------------------------------------------------------------|---|------------|-------------------------|
|           | View Activity Make Paymen                                                            |   |            | Payment Profile         |
| Statement | ts                                                                                   |   | $\bigcirc$ | Security Settings       |
| Click th  | he button to view your current account balance and details. View On Demand Statement |   |            | Consents and Agreements |
|           |                                                                                      |   | ta         | Electronic Refunds      |
|           |                                                                                      |   |            |                         |

4. Enter DOB and SSN and select Set up a new account.

| Refund Methods                                                                |                                                          |                                                |                                              |
|-------------------------------------------------------------------------------|----------------------------------------------------------|------------------------------------------------|----------------------------------------------|
| No Refund Method                                                              | Selected.                                                |                                                |                                              |
|                                                                               |                                                          |                                                |                                              |
| Direct Deposit<br>Typically received in 1-2 b<br>Funds will be transferred to | <b>usiness days</b><br>the personal checking or saving a | ccount of your choice.                         |                                              |
| Refund Metho<br>loan applicatio                                               | <b>od.</b> Your date of birth and the last f<br>n.       | four digits of your social security number are | required for verification purposes with your |
| A Direct Deposit acco                                                         | unt for refunds has not been set u                       | p.                                             |                                              |
| Verification Infor                                                            | mation 1                                                 |                                                | 2 * Indicates required information           |
| * Date of birth:                                                              | <b></b>                                                  | * Last 4 digits of SSN:                        | 3                                            |
|                                                                               |                                                          |                                                | Set up a new account                         |

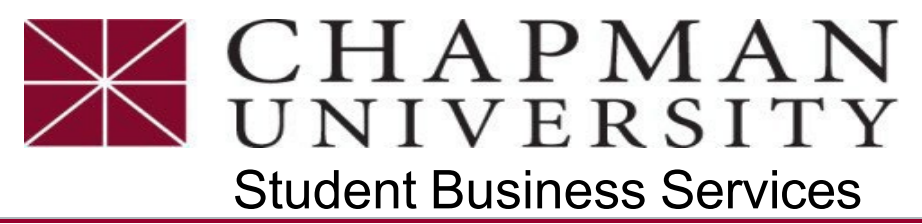

## How to Setup New Panther Partner Authorized User eRefund Account

This tutorial covers how a Panther Partner can setup a personal eRefund account

5. Enter Account information and select continue.

| Account Information                                        | n                                                 | <b>Billing Information</b> |                    |
|------------------------------------------------------------|---------------------------------------------------|----------------------------|--------------------|
| * Indicates required fields                                |                                                   | *Name on account:          | Pete Panter        |
| You can use any personal ch<br>Do not enter other accounts | ecking or savings account.<br>, such as corporate | *Billing address:          | Chapman University |
| account numbers, credit card<br>traveler's checks.         | ds, home equity, or                               | Billing address line two:  | 1 Chapman          |
| Do not enter debit card num<br>complete routing number ar  | bers. Instead, enter the<br>d bank account number | *City:                     | Orange             |
| as found on a personal cried                               | κ.                                                | *State:                    | California (CA) 🗸  |
| *Account type:                                             | Checking 🗸                                        | *Destal Coder              |                    |
| *Routing number:                                           | 322271627                                         | Postal Code.               | 92866              |
| (Example)                                                  |                                                   | *Save payment method as:   | My eRefund         |
| *Bank account number:                                      | 55555555                                          | (example My Checking)      |                    |
| *Confirm account number:                                   |                                                   |                            |                    |
|                                                            |                                                   |                            | Cancel Continue    |

6. Verify your information and select box "I agree", and select continue, and your all set.

| I hereby authorize Chapman University to in<br>and for my Depository to debit or credit the s<br>unpaid for any reason, I understand that a \$2!                                                     | itiate debit or credit entries to my Depository according to the terms below,<br>ame to such account. In the event that this electronic payment is returned<br>5.00 return fee will be added to my student account.                                                                                                    |                                                                                                    |
|----------------------------------------------------------------------------------------------------|----------------------------------------------------------------------------------------------------|----------------------------------------------------------------------------------------------------|
| Name:                                                                                                    | Pete Panter                                                                                                    |                                                                                                    |
| Address:                                                                                                    | Chapman University<br>1 Chapman<br>Orange CA 92866                                                                                                    |                                                                                                    |
| Depository:                                                                                                    | BANK, NA<br>10430 HIGHLAND MANOR DRIVE<br>TAMPA,FL 33610                                                                                                    |                                                                                                    |
| Routing Number:                                                                                                    |                                                                                                    |                                                                                                    |
| Account Number:                                                                                                    | xxxxx:5555                                                                                                    |                                                                                                    |
| This agreement is dated 10/31/2024 16:25:06                                                                                                    | PM PDT.                                                                                                    |                                                                                                    |
| For fraud detection purposes, your internet ar                                                                                                    | ddress has been logged: 206.211.145.163 at 10/31/2024 16:25:06 PM PDT                                                                                                    |                                                                                                    |
| Any false information entered hereon cons<br>prosecution under both Federal and State<br>extent of the law.                                                                                          | stitutes as fraud and subjects the party entering same to felony<br>laws of the United States. Violators will be prosecuted to the fullest                                                                                                    |                                                                                                    |
| To revoke this authorization agreement you m                                                                                                    | nust contact: epay@chapman.edu                                                                                                    |                                                                                                    |
| Print and retain a copy of this agreement.                                                                                                    |                                                                                                    |                                                                                                    |
| Please check the box below to agree to the te                                                                                                    | erms and continue.                                                                                                    |                                                                                                    |
|                                                                                                    |                                                                                                    |                                                                                                    |
|                                                                                                    |                                                                                                    |                                                                                                    |
| I Agree                                                                                                    |                                                                                                    |                                                                                                    |
| I Agree                                                                                                    | 2                                                                                                    |                                                                                                    |
| L I Agree                                                                                                    | Print Agreement Cancol Continue                                                                                                    |                                                                                                    |
| U I Agree                                                                                                    | Print Agreement Cancel Continue                                                                                                    |                                                                                                    |
|                                                                                                    | Pint Agreement Carcel Continue                                                                                                    |                                                                                                    |
| eRefunds                                                                                                    | Pint Agreement Carcel Contene                                                                                                    |                                                                                                    |
| eRefunds                                                                                                    | Pint Agreement Carcol Continue                                                                                                    |                                                                                                    |
| eRefunds<br>Your new ACH refund account<br>eRefunds puts mon.<br>Direct deposit is the secure way t                                                                                                  | Print Agreement Careed Contenue<br>has been saved.<br>ey in your account FAST!<br>to get your Parent PLUS Ioan refund. Please note that eRefunds are                                                                                                    | for Parent PLUS loan refunds only.                                                                 |
| eRefunds<br>Vour new ACH refund account<br>eRefunds puts mon<br>Direct deposit is the secure way to<br>For Panther Partner Author                                                                    | And Agreement Carcol Contract<br>In the been saved.<br>The prior of the same of the same of th | · for Parent PLUS loan refunds only.<br>d <b>s, please contact your</b> student's Account Advisor. |
| eRefunds<br>Your new ACH refund account<br>eRefunds puts mon<br>Direct deposit is the secure way t<br>For Panther Partner Author<br>Current Refund Methor                                            | has been saved.<br>ey in your account FAST!<br>to get your Parent PLUS Ioan refund. Please note that eRefunds are<br>prized Users requesting non Parent PLUS Ioan refun<br>od                                                                                                    | for Parent PLUS loan refunds only.<br>ds, please contact your student's Account Advisor.           |
| eRefunds<br>Your new ACH refund account<br>eRefunds puts mon<br>Direct deposit is the secure way t<br>For Panther Partner Author<br>Current Refund Methor                                            | has been saved.<br>ey in your account FAST!<br>to get your Parent PLUS loan refund. Please note that eRefunds are<br>prized Users requesting non Parent PLUS loan refun<br>ord                                                                                                    | for Parent PLUS loan refunds only.<br>ds, please contact your student's Account Advisor.           |
| eRefunds<br>Vour new ACH refund account<br>eRefunds puts mon<br>Direct deposit is the secure way t<br>For Panther Partner Author<br>Current Refund Methe<br>E Direct Deposit<br>My eRefund - xxxxxx5 | has been saved.<br>ey in your account FAST!<br>to get your Parent PLUS loan refund. Please note that eRefunds are<br>prized Users requesting non Parent PLUS loan refun<br>od                                                                                                    | for Parent PLUS Ioan refunds only.<br>ds, please contact your student's Account Advisor.           |